## PubyFiesta.com

## Cambiar cuenta Paypal a Business

Para cambiar una cuenta de personal a Business accedemos a http://www.paypal.es y pinchamos en el botón

Introducimos la dirección de correo asociada, la contraseña y pinchamos en el botón identifíquese En mi cuenta -> Descripción general, podemos ver el tipo de cuenta que tenemos

pinchamos en cambiar para acceder a las opciones

En esta pantalla vemos la explicación del cambio de cuenta que podemos hacer para continuar pinchamos en el botón actualizar ahora.

En esta sección seleccionamos la Cuenta Business y pinchamos en el botón de Continuar

Se nos informa que se requerirá información para poder realizar el cambio.

En este formulario introducimos toda la información requerida para realizar el cambio de una cuenta personal a Business, al completarlo presionamos el botón enviar.

Si todo es correcto habremos realizado el cambio.

http://kb.pubyfiesta.com/questions/64/